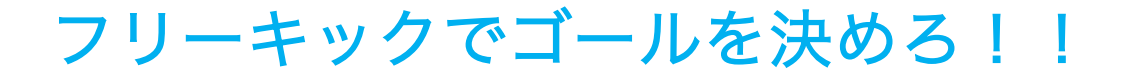

# チチハハ マニュアル

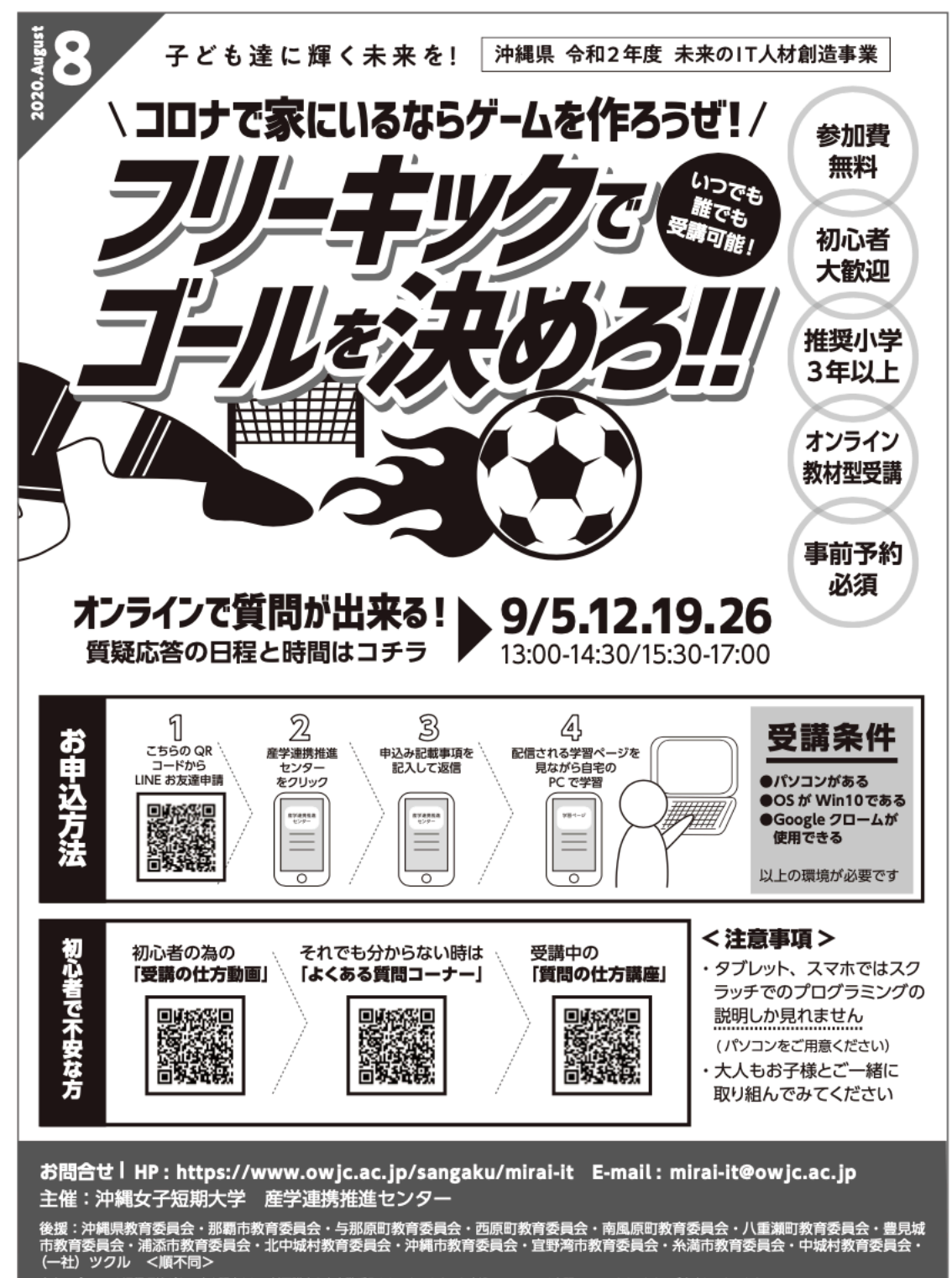

自宅にパンコンや通信環境がない方を限定とし、対面調座を少人数受入れしております。お申込みについては上記 LINE アカウントよりご案内しております。 ※本校での新型コロナウィルス感染症対策事項はコチラ→

#### 1 最初の設定

フリーキックでゴールを決めろを作っていきます。

| <mark>段記録[1]</mark> 作る 見る アイデア Scratchについて | Q 検索     | Scratchに参加しよう サインイン |
|--------------------------------------------|----------|---------------------|
| ようしん 【そざい】フリーキックでゴ−<br>by okkids           | ールを決めろ!  | (5 中を見る             |
| N 🛛                                        | 送 使い方    |                     |
| СС СССССССССССССССССССССССССССССССССС      | メモとクレジット |                     |
| 🖤 0 🝁 0 🌀 0 💿 20                           | c        | 2020年8月18日 パリンクをコピー |

右上の「中を見る」をクリックします。このゲームは複雑なプログラムがありますが、あらかじめ作っている部 分もあります。今回はサッカーボールをプログラムします。右下のスプライトと書かれているところのサッカー ボールが選択されています。サッカーボールをプログラミングする準備ができています。他のスプライトが青く なっている場合はサッカーボールをクリックしてください。

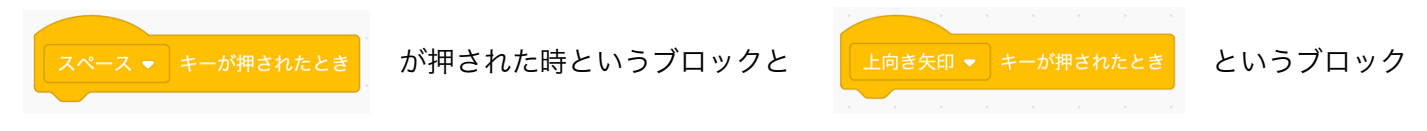

があります。

まずはゲームがスタートした時の最初の場所とか最初のスピードとか向きとかそういった初期設定をプログラムします。

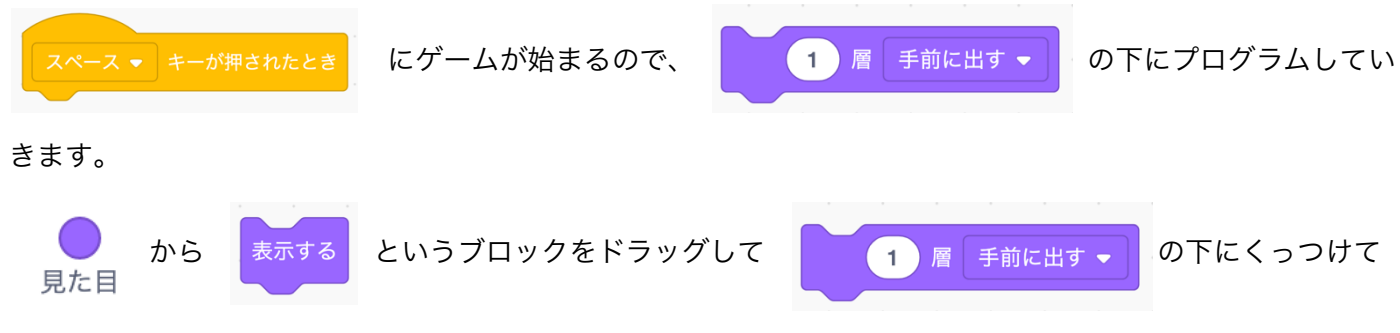

ください。これでサッカーボールが映し出されるようになります。次にサッカーボールを30度に向けます。

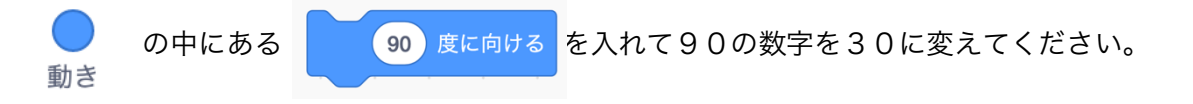

#### 矢印の向きということになります。

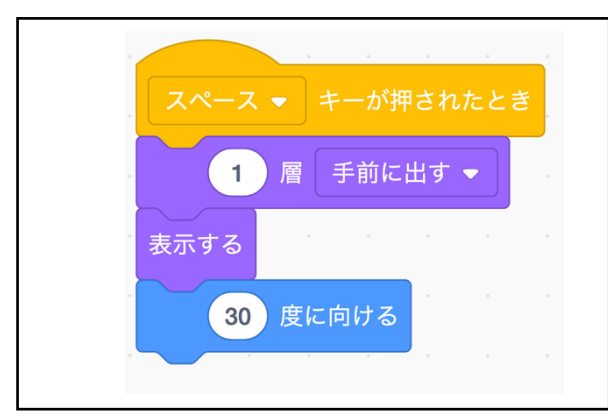

続いて座標を入れます。座標は中学校で習うのでここでは簡単に説明しておきます。

座標は画面の中の場所を数字で表すことが出来る考え方です。横の場所を X(エックス)といい、縦の場所を Y (ワイ)といいます。

例えばこの場所をどのように表すかのかというと X が右側に100、縦の場所は Y 座標が100となりま す。X:100, Y:100と書きます。

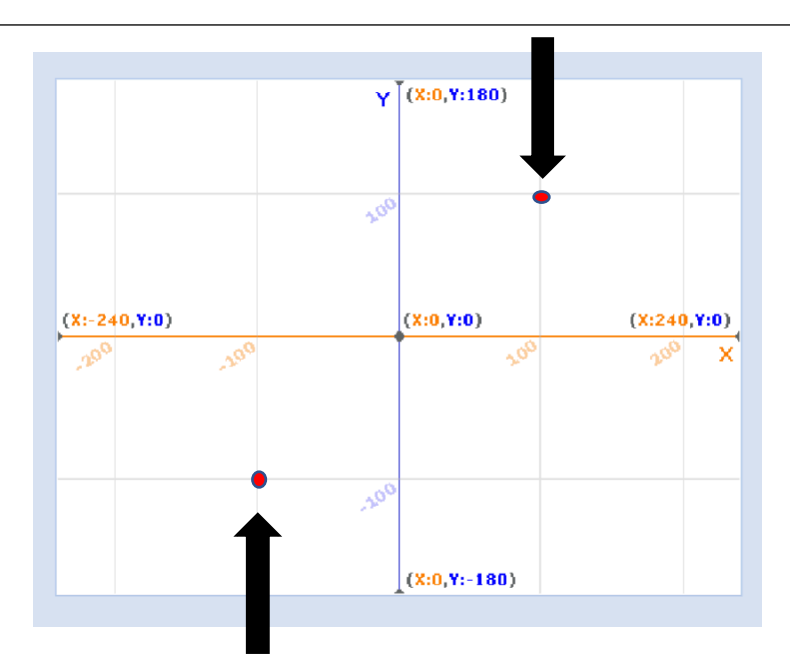

マイナス(一)と書かれている場所は左側です。X 座標が–100で Y 座標が–100というとこの場所ということになります。難しい場合は説明の数字をそのままマネしてください。

ではプログラムに戻ります。最初の場所はだいたい X:-70, Y-120となります。

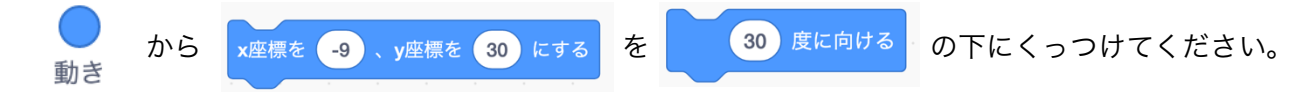

数字は、X:-70, Y-120に変更してください。

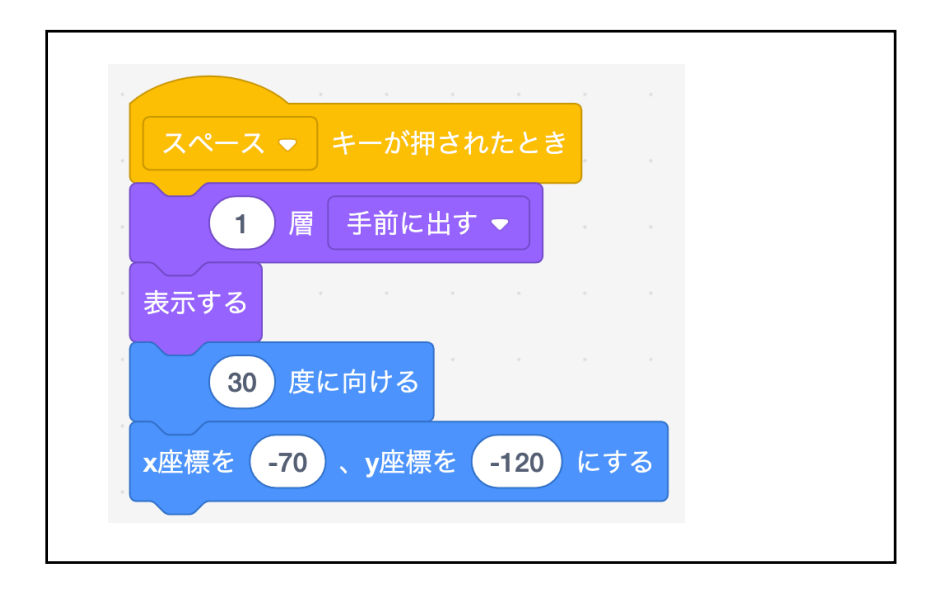

サッカーボールは蹴り出すと大きさが変わってきます。最初の大きさは100%にします。

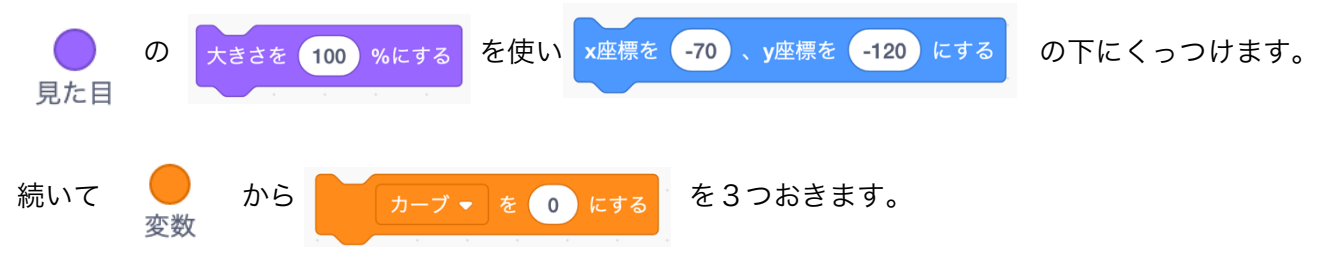

変数の考え方は少し難しいのですが、後ほど説明しながらプログラミングします。

1番上の「カーブ」は下向きの三角形を押して「飛び出すスピード」に変え、数字は13に変えます。

飛び出すスピード 👻 を 13 にする

2番上の「カーブ」は下向きの三角形を押して「落下スピード」にします。数字は0のままで 0 K です。

落下スピード 🔻 💿 にする

1番下はそのままで良いです。これで初期設定は終わりです。

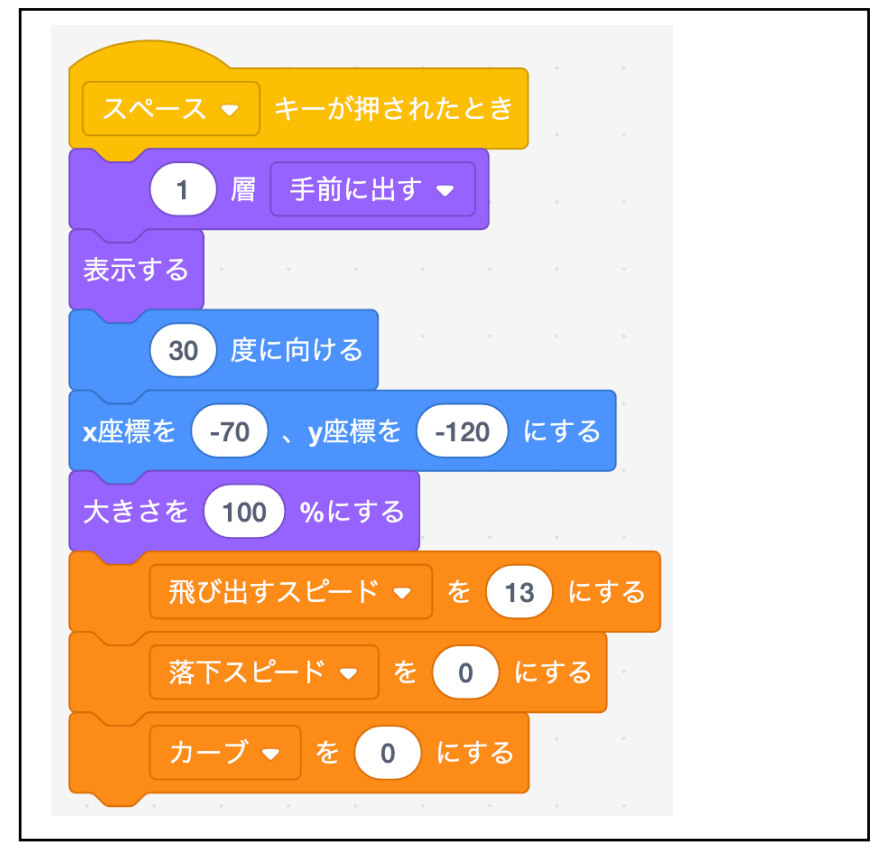

### 4 ボールの動き

次はサッカーボールが飛んでいくプログラムです。サッカーボールの動きは2つの変化があります。小さくなっていくのと少し落ちていくという変化です。もちろん進んでいくというのもあります。まずはボールがゴールに 近く間に小さくなっていくというプログラムを作ります。どのように組むかというとサッカーボールの大きさ 100%なんですが、100%が20%よりも小さくなるまで繰り返しましょう。移動とかですね。そういったものを繰り返しましょう。というプログラムを先に作ります。

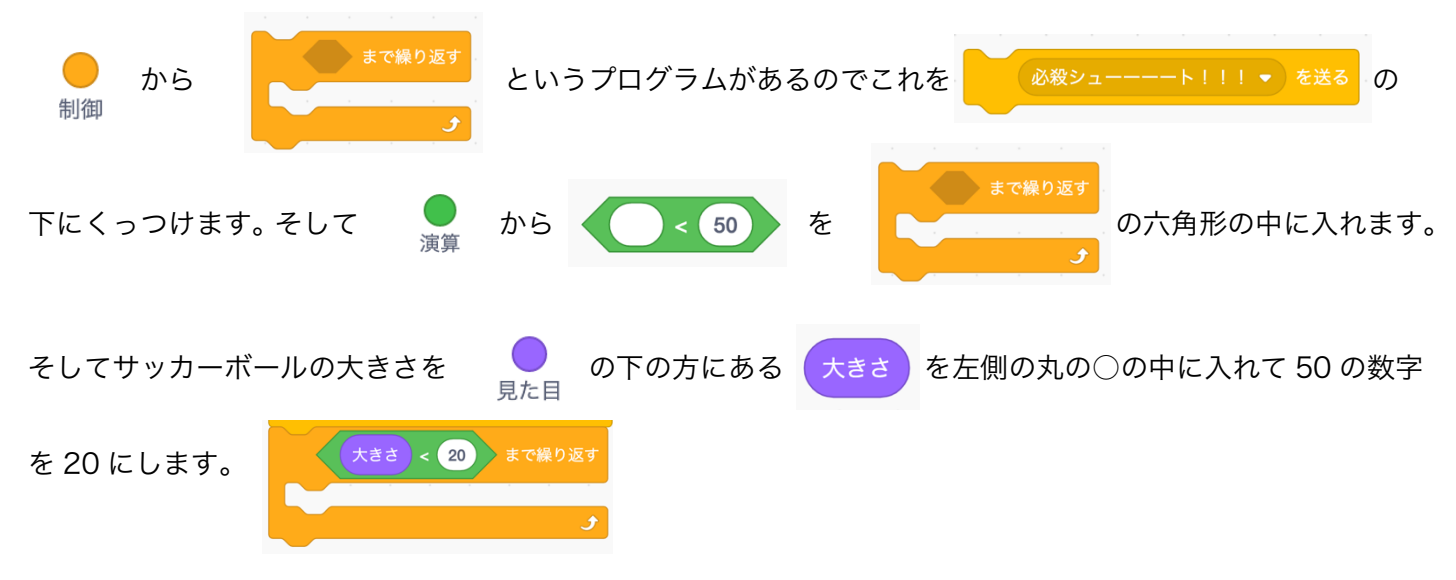

これで最初 100 だったサッカーボールの大きさが 20 よりも小さくなるまで繰り返すというプログラムになり ました。何を繰り返すかというと大きさが小さくなることを繰り返します。

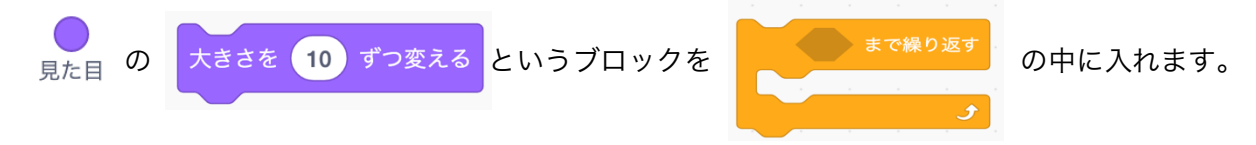

値を-1.8 と打ちます。これで 100%の大きさのボールが-1.8 ずつ小さくなり 20 より小さくなると止まるよう になります。

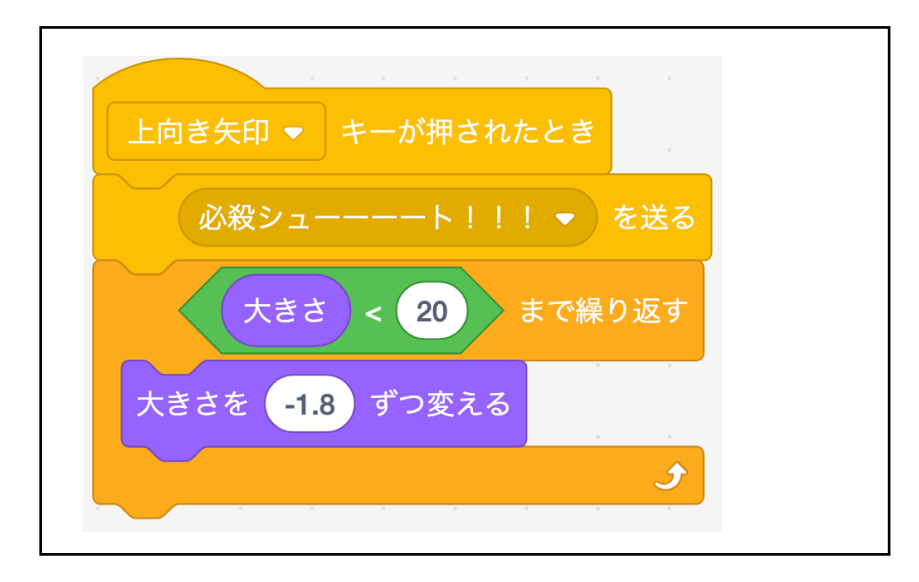

5 ボールが飛び出す

今スペースキーを押して小さくしてもサッカーボールが小さくなるだけです。サッカーボールが前に進まないの

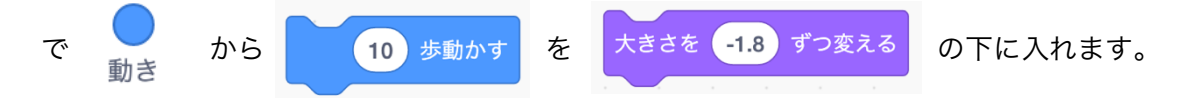

ここで上向き矢印キーを押すと大きさが 20 より小さくなるまで進むことを繰り返していきます。ただし数字は 10 ではなくボールは、ゴールに向かうたびに遅くなっていきます。

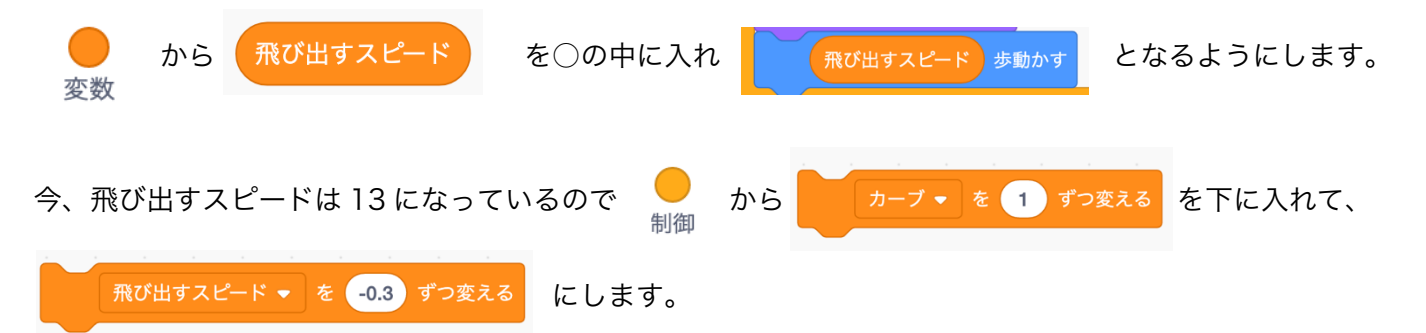

これで蹴り出すと前に進んで小さくなっていきます。スピードは最初 13 ですが、大きさを-1.8 ずつ変えるよう に、スピードも-0.3 ずつ遅くなっていきます。最初は 13、次は 12.7、次は 12.4 という感じでどんどん遅くな って遠くに飛んでいるなという雰囲気が出ます。

| 上向き矢印 ▼ キーが押されたとき       |  |
|-------------------------|--|
| 必殺シューーート!!! ▼ を送る       |  |
| 大きさ < 20 まで繰り返す         |  |
| 大きさを -1.8 ずつ変える         |  |
| 飛び出すスピード 歩動かす           |  |
| 飛び出すスピード ▼ を -0.3 ずつ変える |  |
|                         |  |
|                         |  |

## 6 ボールが落ちていく

次に少し下の方に重力に負けてどんどん下の方に落ちていくようなプログラムを作ります。

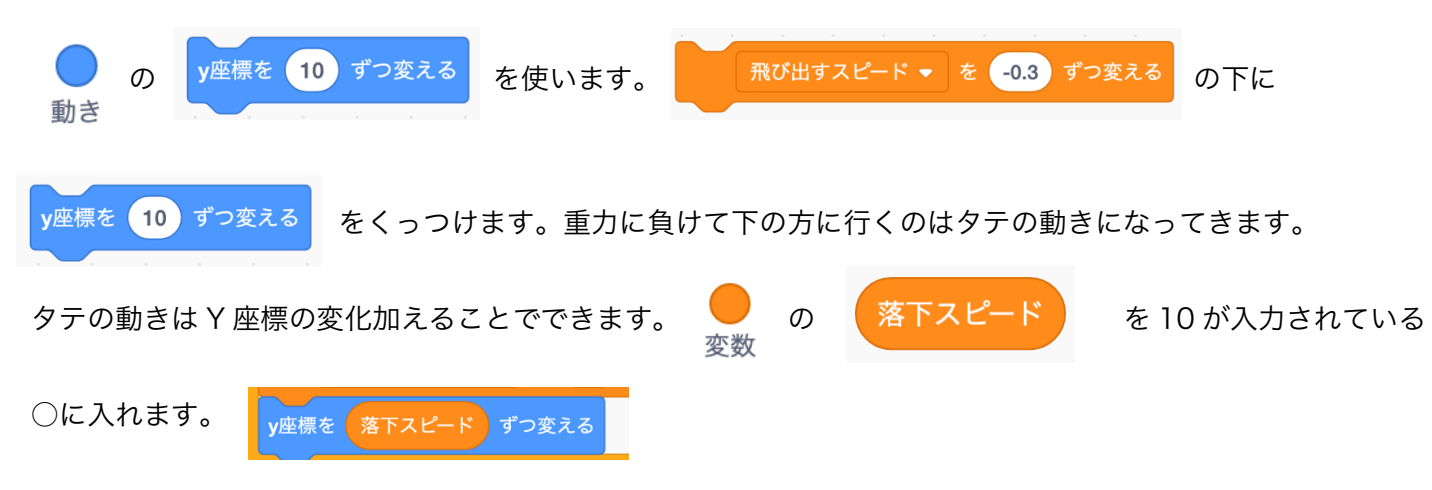

最初は落下スピードは0なのでY座標を0ずつ変えるということになり今は何も起こりません。

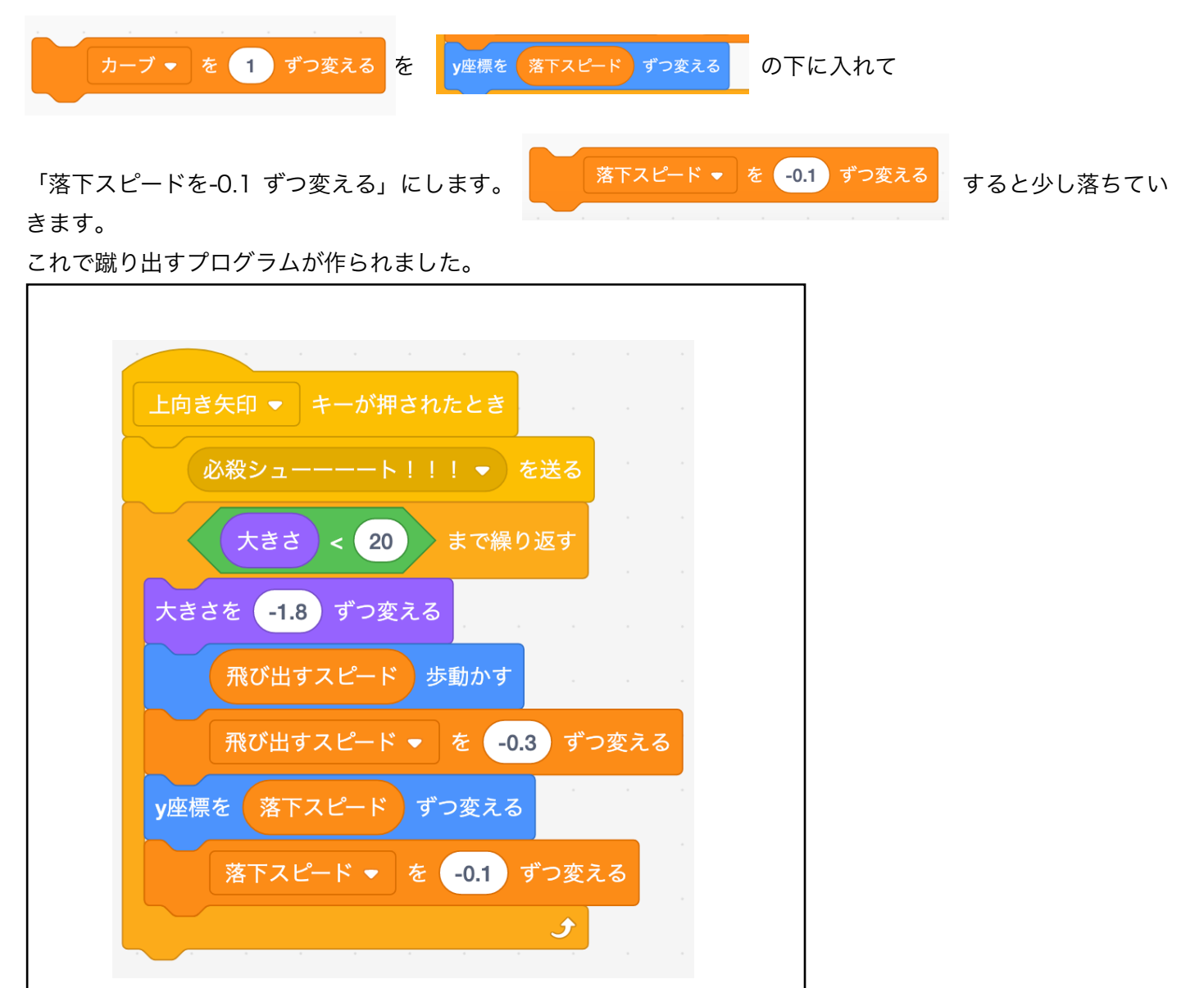

7 ボールを蹴るタイミング

今度は右や左に曲がるような方向やカーブのプログラムをします。まずは右側に曲がっていくプログラムです。

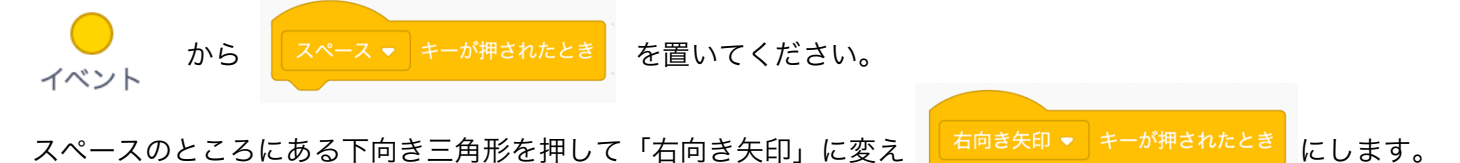

これでキーボードが右向き矢印が押されたときとなります。ここは少し難しいのですが、サッカーボールのY座 標は初期設定の-120 です。-120 に作家ボールがあるときはこの場所です。つまりまだ決定ないとき右向き矢印 キーが押されると赤い矢印と同じようにどの方向に決めるかを決めていきます。もしこの場所から動いた場合蹴 り出して-120 ではなくなったときに右向き矢印キーが押されたらカーブするというプログラムを入れます。 まずここでの考え方はサッカーボールが-120 にあるかないかというものを作らなければなりません。

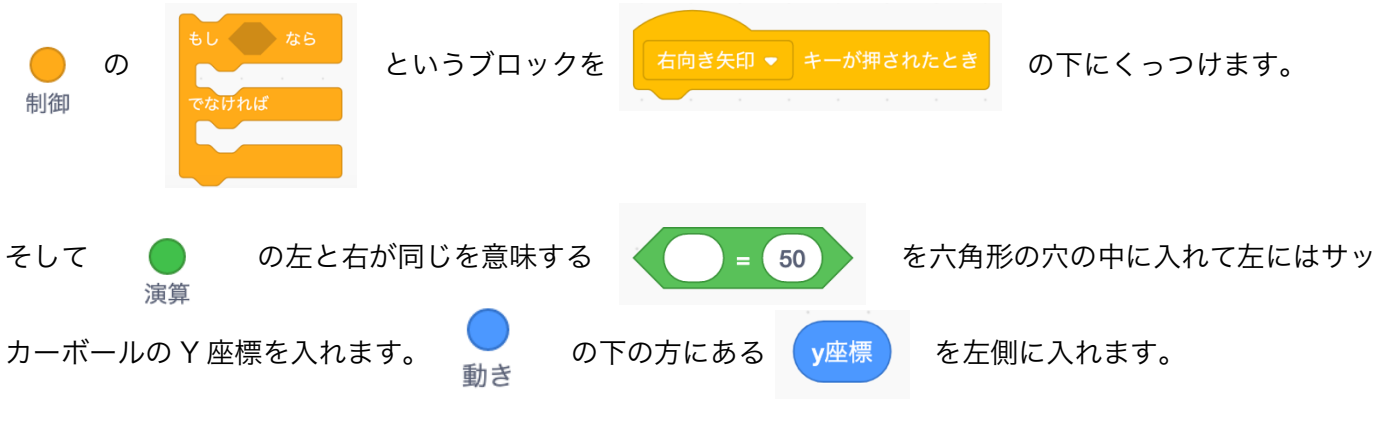

右側の数字は-120 です。

これでサッカーボールが-120 の場所なら、つまり蹴り出されてないなら、蹴り出す前ならということと「でな ければ」-120 ではないので動いている。要するに蹴り出されているのであれば、ここがプログラミングの面白 いところです。こうやって いろいろ組み合わせてその状態を表せます。サッカーボールが蹴り出されたか蹴り 出されてないかはコンピューターはわからないのでこのような表現の仕方で組み合わせていくパズルのような 性質があります。

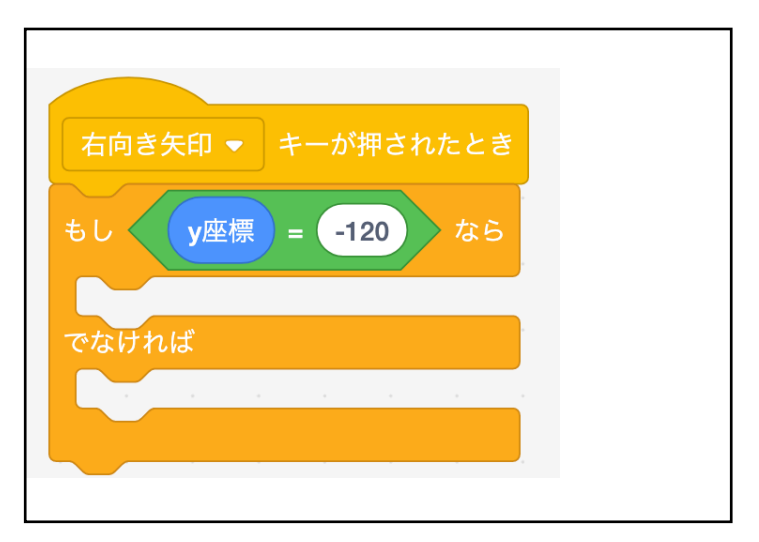

### 8 ボールの方向を変える

Y座標が-120なら最初の状態にボールがあるままなら向きは 30度ですが、今回は右向き矢印なので、これを

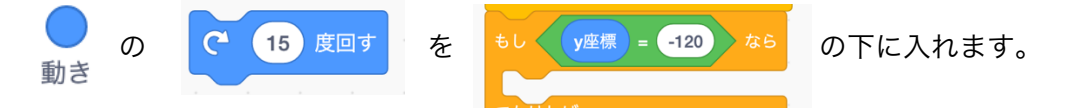

右回転で5度回すように数字を5にします。これを1回ずつ押すと右に 5度ずつ回るようになります。 (実はこの三角形にも「右向き矢印キーが押されたときに5度回す」というプログラムが入っています。ですの で同じように右に5度回すを入れる事で蹴り出す前に方向を決めることができます。

| 右向き矢印 ▼ キーが押されたとき |  |
|-------------------|--|
| もし                |  |
| € 5 度回す           |  |
| でなければ             |  |
|                   |  |
|                   |  |
|                   |  |

# 9 ボールをカーブさせる

| 次は蹴り出されたあと「右向き矢印キーが押されたら」右の方にカーブして欲しいです。これは横の動きで X 座              |  |  |  |  |  |  |  |
|-------------------------------------------------------------------|--|--|--|--|--|--|--|
| 標を使います。<br><u>x座標を 10 ずつ変える</u> を使います。<br><u>まで繰り返す</u> でなければ     |  |  |  |  |  |  |  |
| カーブはボールの大きさが20より小さくなるまでです。 $\eta_{\parallel}$ の $f_{\parallel}$ を |  |  |  |  |  |  |  |
| の中に入れます。 $\bigcirc$ の $<$ 50 を入れて $\bigcirc$ の $<$ を入れます。         |  |  |  |  |  |  |  |
| 右側の数字は 20 です。                                                     |  |  |  |  |  |  |  |
| これで右向き矢印キーが押されたときにサッカーボールが-120 ではないなら、蹴り出されたのであれば X 座標            |  |  |  |  |  |  |  |
| を右に右にと変えていきます。                                                    |  |  |  |  |  |  |  |
| ます。                                                               |  |  |  |  |  |  |  |
| ここでもカーブの数字がどんどん変わるように、 <mark>変数</mark> の カーブ を 10 の〇に入れ、          |  |  |  |  |  |  |  |
| x座標を カーブ ずっ変える とします。変数カーブは今0なので何も変わらないです。                         |  |  |  |  |  |  |  |
| 落下スピードとかと同じように <u>カーブ・ を 1 ずつ変える</u> を入れて数字を 0.3 にします。            |  |  |  |  |  |  |  |

これで蹴り出したときに右を押すと右にカーブするようになります。これで右についてはいろいろな方向に飛ば せるようになりました。

最初から右を押すと大きくカーブし飛んでから押すと弱めのカーブになります。調整してシュートできます。

| 右向き矢印 ▼ キーが押されたとき |
|-------------------|
| もし                |
| C <u>5</u> 度回す    |
| でなければ             |
| 大きさ < 20 まで繰り返す   |
| x座標を カーブ ずつ変える    |
| カーブ ▼ を 0.3 ずつ変える |
| و                 |
|                   |
|                   |

10 ボールを左にカーブさせる

では左むきに矢印キーが押されたときに左に曲がるようにします。右に曲がるプログラムとほとんど同じです。

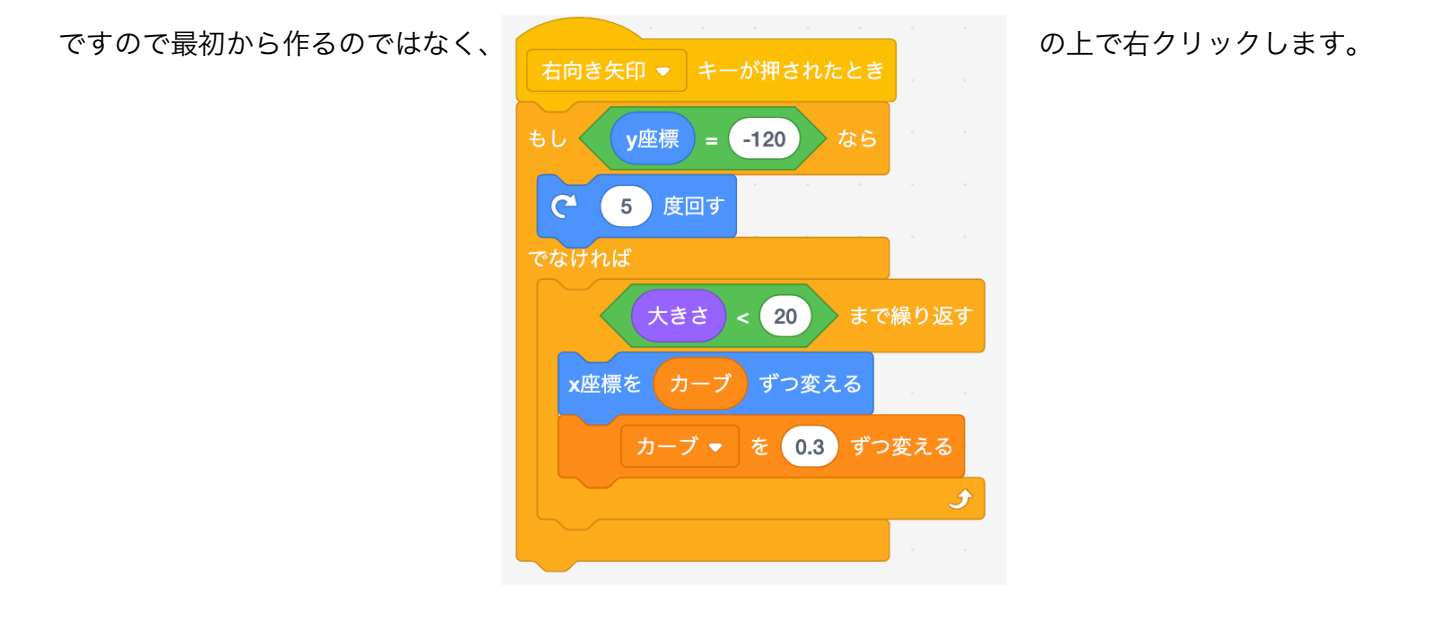

すると「複製(ふくせい)」という言葉が出てくるので、ここで左クリックするとコピーされます。 あとは数字を変えていくだけです。

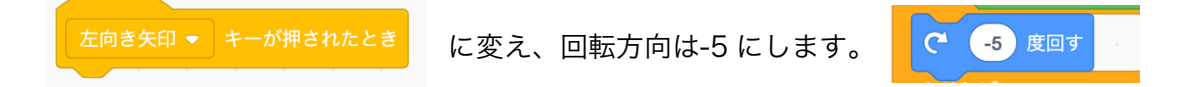

「動きカテゴリー」にある反対向きのブロックでも良いのですが、ここで「-5」にしても左側に回すとなります。

変数カーブは X 座標の左側に変化していきますので-0.3 とします。 カーブ・ を -0.3 ずつ変える そうすると左側にカーブしていきます。

ボールがゴールに入っても入ったかどうかわからないのでここにゴールかそうでないかを付け加えていきます。

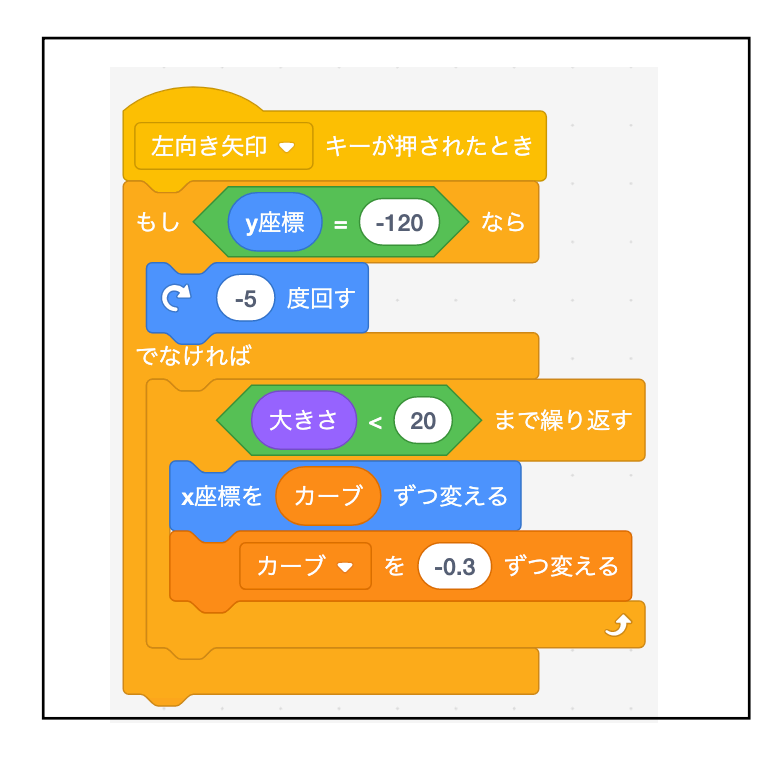

11 ゴールしなかったとき

このプログラムはゴールキーパーに触れたかあるいはゴールに触れていない状態になると No Goal (ノーゴール) になってゴールに触れたらゴールになる、というプログラムです。これも少しボールを蹴るプログラムに似ています。

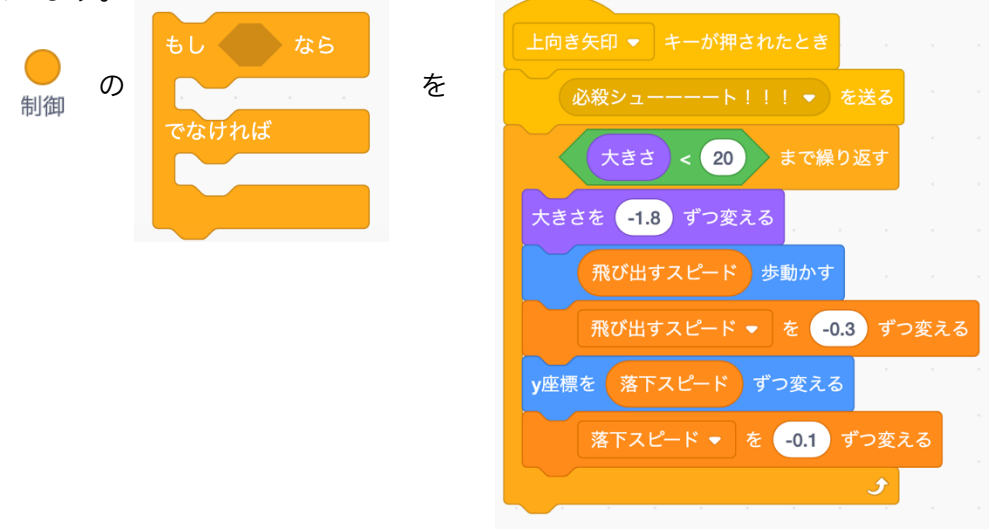

の下にくっつけます。

ここは少し複雑です。ゴールしていない状態というのはゴールキーパーに触れたか、もしくはゴールに触れてい ない状態になります。これを文章にすると、「もしゴールキーパーに触れたまたはゴールに触れではないなら」 少し変な日本語になりますが組んでみましょう。

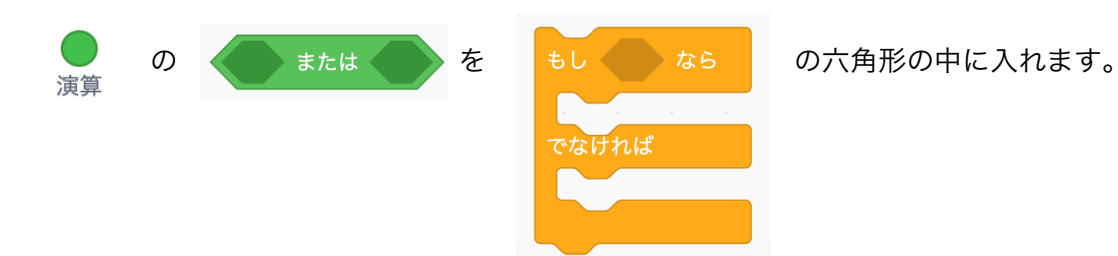

| 左側には    | 同べる    | の                | マウスの    | ポインター ▼ | に触れた     | を入れて | 「ゴー        | ・ルキーパー」にします。     |   |
|---------|--------|------------------|---------|---------|----------|------|------------|------------------|---|
| もしでなければ | ゴールキーパ | 2                | こ触れた また |         |          |      |            |                  |   |
| 次に右側に   | こは 道   | <b>〕</b> (<br>寅算 | D       | ではない    | を入れます。   | 調べる  | の          | マウスのポインター ▼ に触れた | を |
| 入れて「〓   | ゴール」(  | こしま              | す。      |         |          |      |            |                  |   |
| もしでなければ | ゴールキーバ | 8                | こ触れたまけ  |         | ル → に触れた | ではない | <b>x</b> 5 |                  |   |

これで「ゴールキーパーに触れたまたはゴールに触れたではない」つまりゴールではないならというプログラムになります。

ゴールではないならもう一度プレイすることになるので イベント

というブロックをもしの中に入れて、下向き三角形を押して「もういっちょいくぜ!」を選びます。これでもう 1回プレイするという意味になります。

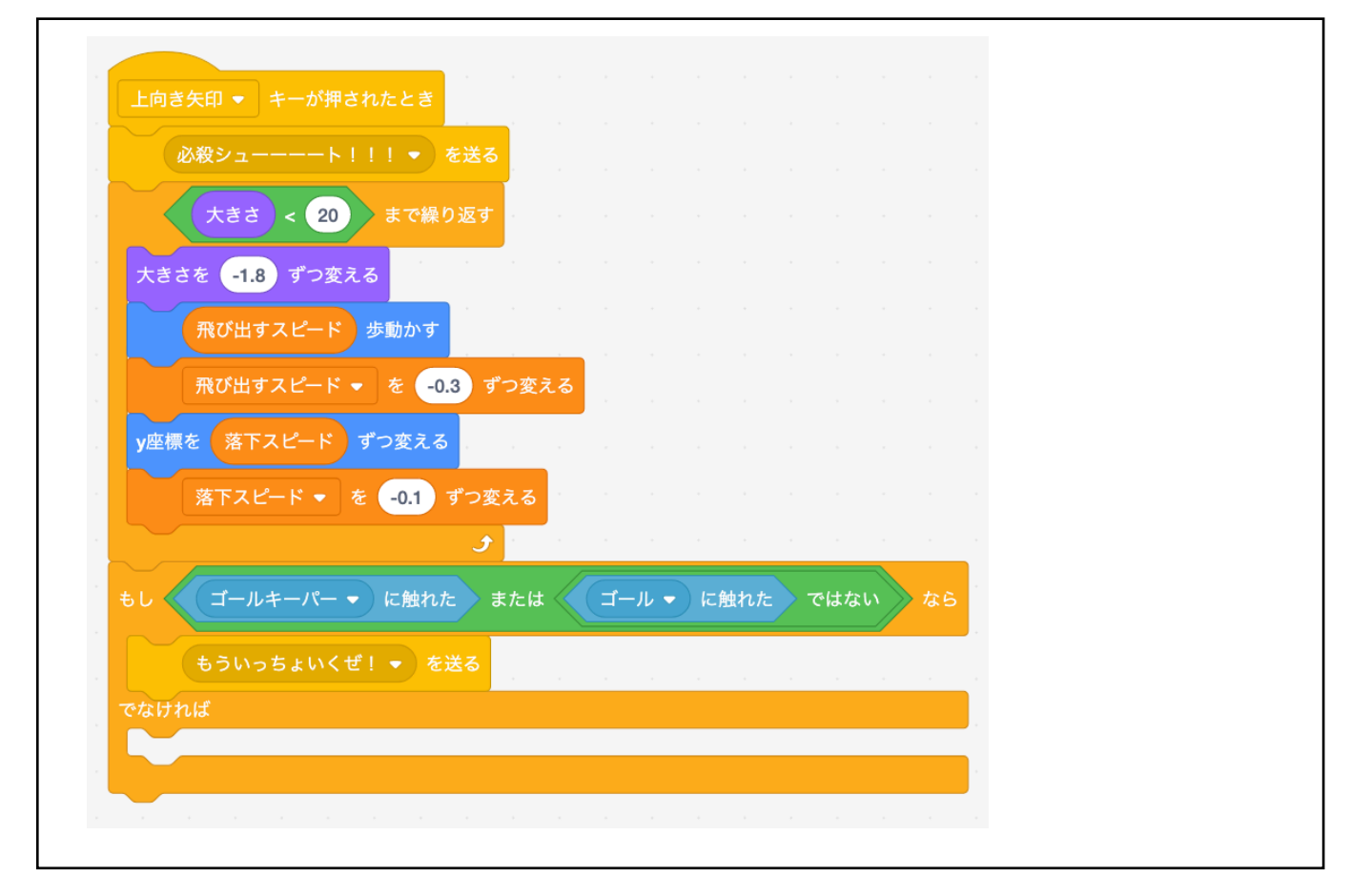

## 12 ゴールしたとき

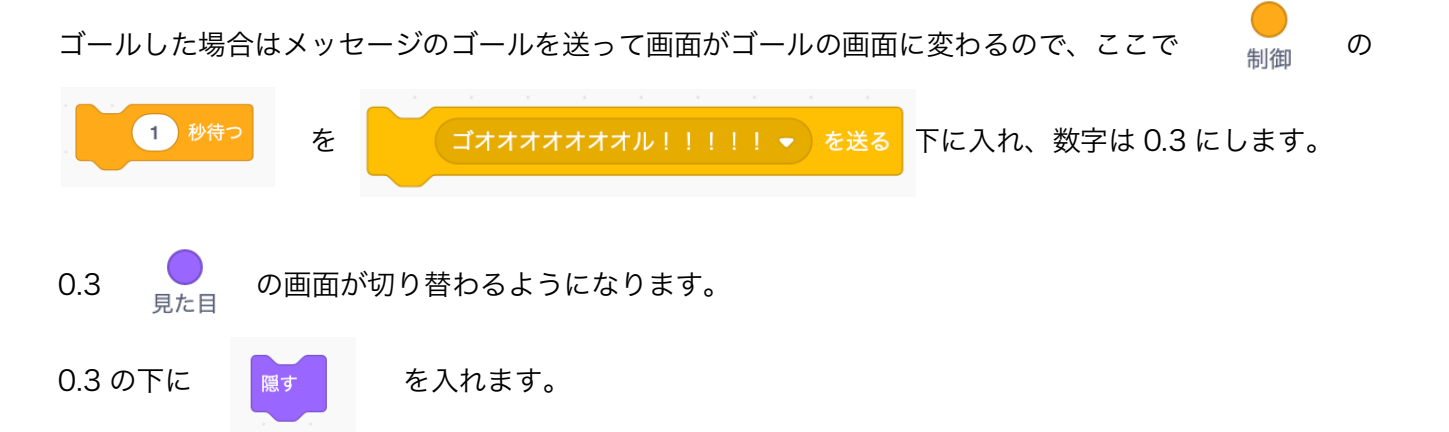

「もういっちょいくぜ」というのを説明すると「スペースキーを押してスタート」というボタンがあります。こ れは「もういっちょいくぜ!」を受け取ったときに表示されてスペースキーが押されたら隠れます。 もう一つの「No Goal」も同じようになっています。

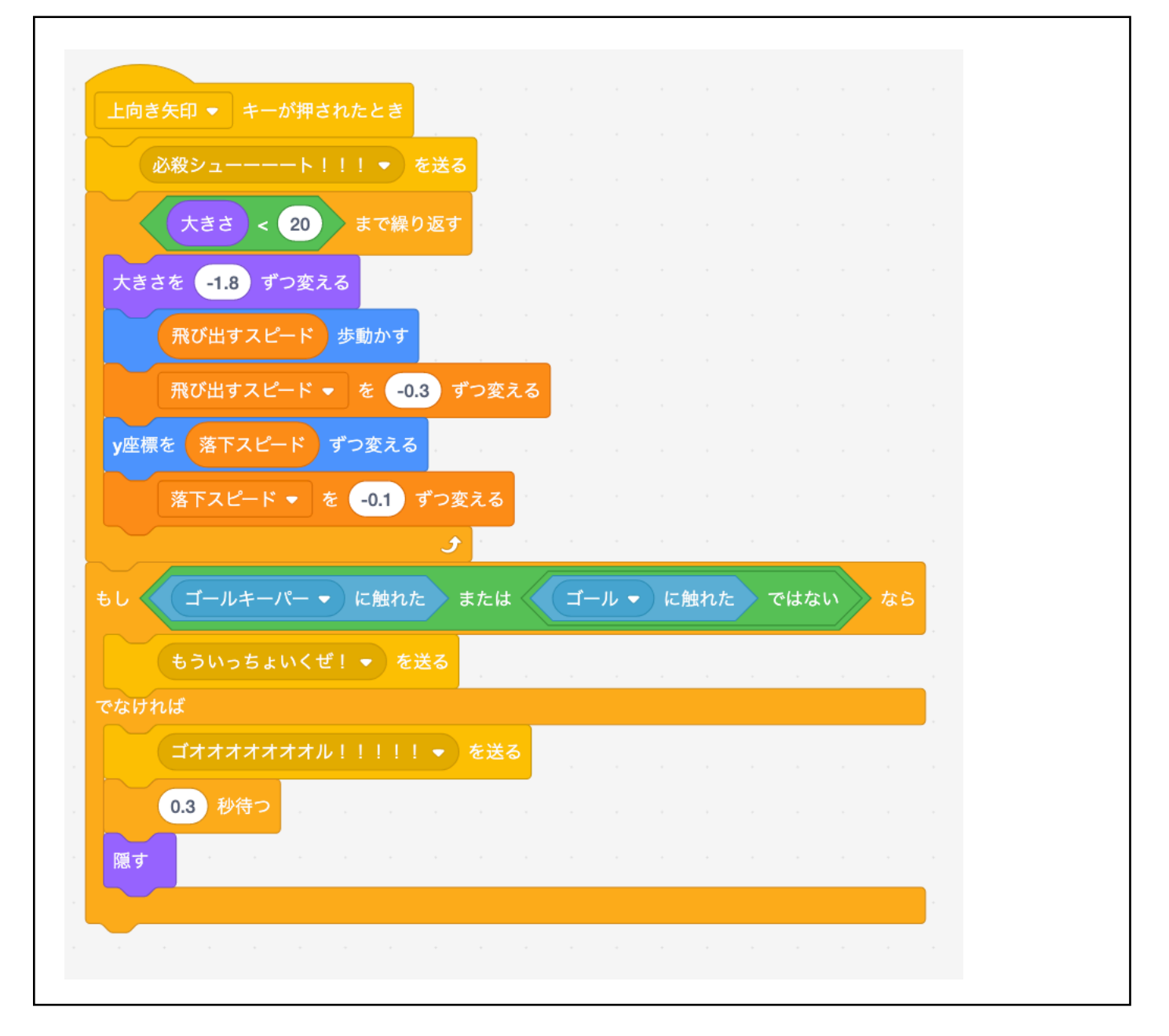

他にも「必殺シュート」を受け取ったときに男の子が出てきたりとか、ゴールキーパーが動くとか、ゴールを受け取ったときに隠れるなど、もし完成していたら他のプログラムものぞいてみて全体的な仕組みを学んでください。ゴールやシュートがどこでどう動くのか見ると面白いです。

ではボールのプログラムはこれで全て入りましたので、これで完成です。ちょっと遊んでみましょう。

サッカーボールの値はいろいろ変えると大きな変化になったりします。 例えばカーブを「1」にするとすごく曲がります。このように数字を変えたりしてアレンジしてみてください。